# Manual de utilizare SCEP SETMORE PROGRAMARE ONLINE

# Serviciul Public Comunitar Local de Evidență a Persoanelor al mun. Sfântu Gheorghe

Localizare: accesați dintr-un browser adresa web:

https://scep.setmore.com

#### Scurta descriere:

Accesând pagina menționată mai sus, puteți să vă programați online la serviciile furnizate de Serviciul Public Comunitar Local de Evidență a Persoanelor al mun. Sfântu Gheorghe.

#### Detalii:

## 1. Apăsați pe "Depunere acte"

| SPCLEP SFANTU<br>GHEORGHE | dvs. serviciu    | Informații de contact<br>o str. Dozsa Gyorgy nr.<br>14, Sf. Gheorghe, |
|---------------------------|------------------|-----------------------------------------------------------------------|
| 📛 Fă o rezervare          | Toate serviciile | Covasna                                                               |
| 💄 Personal                |                  | +40 267 312 506                                                       |
| 🗹 Servicii                | 15 Depunere acte | E-mail                                                                |
| 🚖 <mark>E</mark> valuări  |                  | Program de lucru                                                      |
|                           |                  | Lun 08:00 - 16:00                                                     |
|                           |                  | Mar 08:00 - 16:00                                                     |
|                           |                  | Mie 08:00 - 16:00                                                     |
|                           |                  | Joi 08:00 - 16:00                                                     |
|                           |                  | Vin 08:00 - 16:00                                                     |
|                           |                  | Sâm Închis                                                            |
|                           |                  | Dum Închis                                                            |

# 2. Alegeți ghișeul dorit făcând click pe unul din butoanele de mai jos:

"Ghişeul 1" sau "Ghişeul 2"

| SPCLEP SFANTU<br>GHEORGHE | Alege furnizor | اr<br>د                            | formații de contact<br>str. Dozsa Gyorgy nr.<br>14, Sf. Gheorghe,                                                                                                    |
|---------------------------|----------------|------------------------------------|----------------------------------------------------------------------------------------------------|
| 📛 Fă o rezervare          |                |                                    | Covasna                                                                                                    |
| 💄 Personal                | Depunere acte  |                                    | <ul> <li>+40 267 312 506</li> <li>E-mail</li> </ul>                                                                                                    |
| 🖉 Servicii                | Ghiseul 1      | >                                  |                                                                                                    |
| 🗙 Evaluări                | Ghiseul 2      | P<br>Lu<br>M<br>Ju<br>V<br>Si<br>D | rogram de lucru           un         08:00 - 16:00           lar         08:00 - 16:00           lie         08:00 - 16:00           ui         08:00 - 16:00           ui         08:00 - 16:00           ui         08:00 - 16:00           ui         08:00 - 16:00           ui         08:00 - 16:00           ui         08:00 - 16:00 |

# 3. Selectați data și ora programării

Selectați data la care vreți să fiți programat.

În dreapta calendarului sunt afișate orele disponibile pentru programare online. Selectați ora la care doriți să fiți programat.

| SPCLEP SFANTU<br>GHEORGHE | 🕻 Dată și oră                       |              | Informații de contact<br>o str. Dozsa Gyorgy nr<br>14. Sf. Gheorghe. |
|---------------------------|-------------------------------------|--------------|----------------------------------------------------------------------|
| 📛 Fă o rezervare          | Depunere acte                       |              | Covasna                                                              |
| 🛓 Personal                |                                     |              | +40 267 312 506                                                      |
| 🗹 Servicii                | Fusul orar                          |              | E-mail                                                               |
| 🛧 Evaluări                | (GMT +02:00) Eastern European Time. | 🗸 Rezervă pe | Program de lucru                                                     |
|                           |                                     | 12:00        | Lun 08:00 - 16:00                                                    |
|                           | < Februarie 2022                    | > 12:40      | Mar 08:00 - 16:00                                                    |
|                           | Lu Ma Mi Jo Vi Sâ                   | Du 13:00     | Mie 08:00 - 16:00                                                    |
|                           | 1 2 3 4 5                           | 6 13:20      | Vin 08:00 - 16:00                                                    |
|                           | 7 8 9 10 11 12                      | 13           | Sâm Închis                                                           |
|                           | 14 15 16 17 18 19                   | 20 14:20     | Dum Închis                                                           |
|                           | 21 22 23 24 25 26                   | 27           |                                                                      |
|                           | 28                                  | 15:00        |                                                                      |

## 4. Completați numele și prenumele

Câmpul **"Numele tău"** este obligatoriu.

Treceți numele și prenumele.

|   | SPCLEP SFANTU<br>GHEORGHE | Informațiile tale             | Inform<br>O st | na <b>ții de contact</b><br>r. Dozsa Gyorgy nr.<br>4, Sf. Gheorghe, |
|---|---------------------------|-------------------------------|----------------|---------------------------------------------------------------------|
|   | F <b>ă</b> o rezervare    |                               | C              | ovasna                                                              |
|   | Personal                  | Depunere acte                 | <b>%</b> +4    | 40 267 312 506                                                      |
| Ľ | Servicii                  | Numele tău<br>Prenume și nume | 🖾 E-           | -mail                                                               |
| 食 | Evaluări                  |                               | Progra         | am de lucru                                                         |
|   |                           | Comentarii (opțional)         | Lun            | 08:00 - 16:00                                                       |
|   |                           |                               | Mar            | 08:00 - 16:00                                                       |
|   |                           |                               | Mie            | 08:00 - 16:00                                                       |
|   |                           | Rezervați                     | Joi            | 08:00 - 16:00                                                       |
|   |                           |                               | Vin            | 08:00 - 16:00                                                       |
|   |                           |                               | Sâm            | Închis                                                              |
|   |                           |                               | Dum            | Închis                                                              |

După completare apăsați butonul "Rezervați".

Ca urmare a rezervării vă veți prezenta în data și la ora programată la ghișeul selectat.